# 地域請求書類(訪問入浴) 操作説明書

#### ■各種シートの説明

| ①受給者一覧 |
|--------|
|--------|

| 1  |     |                  |               |           | 利用者與担         |                |                |            |               |               | 上限管理爭業者       |               |             |         |
|----|-----|------------------|---------------|-----------|---------------|----------------|----------------|------------|---------------|---------------|---------------|---------------|-------------|---------|
| 2  | No. | 、 受給者番号 陸がし<br>E | 障がい者(児)<br>氏名 | 保護者<br>氏名 | 利用者負担<br>上限月額 | 利用者負担<br>適用開始日 | 利用者負担<br>通用終了日 | 訪問入浴<br>対象 | 訪問入浴<br>支給開始日 | 訪問入浴<br>支給終了日 | 訪問入浴<br>決定支給量 | 訪問入浴<br>契約支給量 | 事業者コード      | 事業者名    |
| 3  | 1   | 0000001111       | 障害 太郎11       | 保護者 太郎11  | 4600          | 20130401       | 201 40331      |            | 20130401      | 201 40331     | 25            | 20            | 236001 0001 | 上限管理事業者 |
| 4  | 2   | 0000006112       | 障害 太郎12       |           | 0             | 20130401       | 201 40331      |            | 2             | 2             | 4             | E E           |             |         |
| 5  | 3   | 0000003111       | 障害 太郎13       |           | 1500          | 20130401       | 201 40331      | L L        | 2             | 5             | 4             | 5             |             |         |
| 6  | 4   | 0000004111       | 障害 太郎14       | 保護者 太郎41  | 4600          | 20130401       | 201 40331      |            |               |               |               |               |             |         |
| 7  | 5   | 0000005111       | 障害 太郎15       | 保護者 太郎51  | 4600          | 20130401       | 201 40331      |            |               |               |               |               |             |         |
| 8  | б   | 0000006111       | 障害 太郎16       | 保護者 太郎61  | 4600          | 20130401       | 201 40331      |            |               |               |               |               | 236001 0001 | 上限管理事業者 |
| 9  | 7   | 0000007111       | 障害 太郎17       | 保護者 太郎71  | 4600          | 20130401       | 201 40331      |            |               |               |               |               | 2360010001  | 上限管理事業者 |
| 10 | 8   | 0000008111       | 障害 太郎18       |           | 0             | 20130401       | 201 40331      |            |               |               |               |               | 2360010001  | 上限管理事業者 |
| 11 | 9   | 0000009111       | 障害 太郎19       |           | 0             | 20130401       | 201 40331      |            |               |               |               |               |             |         |
| 12 | 10  | 99999999999      | 障害 太郎20       |           | 37200         | 20130401       | 201 40331      |            |               |               |               |               |             |         |

※青枠はどのサービスでも共通、赤枠はサービス独自

| No. | 項目名       | 説明                                             |
|-----|-----------|------------------------------------------------|
| 1   | 訪問入浴対象    | 訪問入浴の対象の場合「対象」と入力します。                          |
| 2   | 訪問入浴支給開始日 | 訪問入浴の支給期間開始年月日を入力します。<br>日付はyyyymmdd形式で入力をします。 |
| 3   | 訪問入浴支給終了日 | 訪問入浴の支給期間開始年月日を入力します。<br>日付はyyyymmdd形式で入力をします。 |
| 4   | 訪問入浴決定支給量 | 決定支給量を入力します。                                   |
| 5   | 訪問入浴契約支給量 | 契約支給量を入力します。                                   |

例:2013年4月1日→20130401

## ②訪問入浴の実績情報

| 第9号様式の2(第19案開係)     平成25年2月分     訪問入浴サービス提供実績記録票       受給者証<br>番号     10001001111     支給決定障害者等氏名<br>(除害児氏名)     2(保護者 太郎11)     事業務股び<br>その事業所)       契約支給量     5     時間     ************************************ |                               |                          |                                          |                                 |                                                      |           |         | (移動支援事業、対  | 地域活動支       | <b>地域生活支援</b><br><sup>振センター事業、日中</sup> | サ〜<br>一時:                                                                                     | ・ビス費等明<br>支援事業、生活<br>格定事業所委号 | <b>御書</b><br>サポート事業                         | 訪問入浴 (<br>平成 2<br>2360 | ナービス事業<br>5 年 1 2<br>0010001 | 月分                                                                                         |                |                       |     |  |
|----------------------------------------------------------------------------------------------------|-------------------------------|--------------------------|------------------------------------------|---------------------------------|------------------------------------------------------|-----------|---------|------------|-------------|----------------------------------------|-----------------------------------------------------------------------------------------------|------------------------------|---------------------------------------------|------------------------|------------------------------|--------------------------------------------------------------------------------------------|----------------|-----------------------|-----|--|
| 日<br>付<br>1<br>2<br>10<br>11                                                                                                    | <b>曜日</b><br>日<br>月<br>火<br>水 | 訪問回数<br>1<br>2<br>3<br>4 | 開始時間<br>10:00<br>10:00<br>10:00<br>10:00 | 終了時間<br>12:00<br>16:00<br>16:00 | 時間数<br>2:00<br>6:00<br>6:00<br>6:00                  | 派遣人数<br>1 | 利用者 確認印 | <b>備考</b>  | 1<br>1<br>1 | 受 ¥<br>支給<br>氏<br>支 ¥                  | 給 者 証 番 号<br>6決定障害者等<br>各<br>注定に係る<br>害 児 氏 名                                                 | C<br>保<br>助                  | 0000001111<br>護者 太郎11<br>9吉 太郎11            | 請求亊業者                  | 事業者及び<br>その事業所<br>の名称        |                                                                                            | 00訪問!          | サービス事業所               |     |  |
| -1                                                                                                    | 2                             | 3                        | 4                                        | 5                               | 0:00<br>0:00<br>0:00<br>0:00<br>0:00<br>0:00         | 7         | 8       | 9          |             |                                        | (用者負担上限月額(a)<br>(利用者負担上限額<br>管理事業所<br>サービス内容<br>(4)(4)(5)(5)(5)(5)(5)(5)(5)(5)(5)(5)(5)(5)(5) |                              | 4,600<br>■号 2360<br>3称<br>サービスコード<br>051111 | 0010                   | 001<br>上<br>報酬単価 回           | 管理結果<br>、限管理事業:<br>数<br>報<br>4<br>4<br>4<br>4<br>4<br>4<br>4<br>4<br>4<br>4<br>4<br>4<br>4 | ▲ 管理結<br>者<br> | 果額(b)<br>1割額<br>4 000 | 備考  |  |
| 実績記録票の水色のセルは自動で算定されますので、       明細書は実績記録票から入力された値を索引しますのので、         入力しないようお願いします。       0:00         0:00       0:00         0:00       0:00                                                                      |                               |                          |                                          |                                 |                                                      |           |         | )で、<br>果額、 |             |                                        |                                                                                               |                              |                                             |                        |                              |                                                                                            |                |                       |     |  |
|                                                                                                    |                               |                          |                                          |                                 | 0:00<br>0:00<br>0:00<br>0:00<br>0:00<br>0:00<br>0:00 |           |         |            |             |                                        | 地域上限管理加算                                                                                      | 内割<br>ビ <i>ス</i> 総合計         | 059900<br>合計<br>発酬額(①)                      |                        | 1,500<br>当月算定蓉<br>41,500     | 」<br>1.1.<br>41.<br>項                                                                      | 500<br>,500    | 150<br>4,150<br>備考    | (c) |  |
| 0:00         0:00           合計日数         20:00                                                                                                    |                               |                          |                                          |                                 |                                                      |           |         | ·<br>新     | 当月地域生活      | 自己負担<br>過誤訂正<br>支援サート                  | 額(②)<br>E(③)<br>どス費請求額(①-②                                                                    | )-3                          | 4,150                                       | (b) 37,350             | € U < (± (;                  | n) か(c)の約少<br>1 枚中                                                                         | ない額<br>1 枚目    |                       |     |  |

## \_対象者情報欄(青枠の数字) 入力不要

| No. | 項目名                   | 入力   | 説明                                        |
|-----|-----------------------|------|-------------------------------------------|
| 1   | 受給者証番号                | 入力不要 | 受給者一覧シートで登録した「受給者証番号」が表示されます。             |
| 2   | 支給決定障害者等<br>氏名(障害児氏名) | 入力不要 | 受給者一覧シートで登録した「障害者(児)氏名」および「保護者氏名」が表示されます。 |
| 3   | 事業所番号                 | 入力不要 | 請求書シートで登録した請求事業者「指定事業所番号」が表示されます。         |
| 4   | 事業所及びその事業所            | 入力不要 | 請求書シートで登録した請求事業者「名称」が表示されます。              |
| 5   | 契約支給量                 | 入力不要 | 受給者一覧シートで登録した「契約支給量」が表示されます。              |

## 実績情報欄(赤枠の数字)

| No. | 項目名    | 入力   | 説明                                |
|-----|--------|------|-----------------------------------|
| 1   | 日付     | 必須   | 日付を数字で入力します。                      |
| 2   | 曜日     | 入力不要 | 入力した日付より自動で表示されます。                |
| 3   | 訪問回数   | 必須   | 訪問回数を1から順に入力します。                  |
| 4   | 開始時間   | 必須   | 開始時間を入力します。 時間はHH:MM形式で入力をします。    |
| 5   | 終了時間   | 必須   | 終了時間を入力します。 時間はHH:MM形式で入力をします。    |
| 6   | 時間数    | 入力不要 | 入力した開始~終了時間より自動で表示されます。           |
| 7   | 派遣人数   | 任意   | 派遣人数が二人以上の場合は数字を入力します。            |
| 8   | 利用者確認印 | 任意   | シートを印刷し、紙で管理する場合                  |
| 9   | 備考     | 任意   | シートを印刷し、紙で管理する場合(システムへは取り込まれません)。 |